# 運行Cisco IOS軟體的Catalyst 6500/6000的IEEE 802.1x身份驗證示例

目錄

簡介 必要條件 需求 <u>採用元件</u> 慣例 背景資訊 設定 網路圖表 配置Catalyst交換機以進行802.1x身份驗證 設定RADIUS伺服器 <u>將PC客戶端配置為使用802.1x身份驗證</u> 驗證 PC客戶端 Catalyst 6500 疑難排解 相關資訊

# <u>簡介</u>

本檔案將說明如何在以本機模式(適用於Supervisor Engine和MSFC的單一Cisco IOS®軟體映像)執 行的Catalyst 6500/6000上設定IEEE 802.1x,以及在遠端驗證撥入使用者服務(RADIUS)伺服器上 進行驗證和VLAN指派。

# <u>必要條件</u>

## <u>需求</u>

本文檔的讀者應瞭解以下主題:

- Windows 4.1版Cisco Secure ACS安裝指南
- 思科安全訪問控制伺服器4.1使用手冊
- <u>RADIUS 如何運作?</u>
- Catalyst交換和ACS部署指南

# <u>採用元件</u>

本文中的資訊係根據以下軟體和硬體版本:

- 在Supervisor Engine上執行Cisco IOS軟體版本12.2(18)SXF的Catalyst 6500注意:您需要使用 Cisco IOS軟體版本12.1(13)E或更高版本來支援基於802.1x埠的身份驗證。
- •此範例使用Cisco Secure Access Control Server(ACS)4.1作為RADIUS伺服器。注意:在交換 機上啟用802.1x之前,必須指定RADIUS伺服器。
- 支援802.1x身份驗證的PC客戶端注意:此示例使用Microsoft Windows XP客戶端。

本文中的資訊是根據特定實驗室環境內的裝置所建立。文中使用到的所有裝置皆從已清除(預設))的組態來啟動。如果您的網路正在作用,請確保您已瞭解任何指令可能造成的影響。

### <u>慣例</u>

請參閱思科技術提示慣例以瞭解更多有關文件慣例的資訊。

## <u>背景資訊</u>

IEEE 802.1x標準定義了基於客戶端伺服器的訪問控制和身份驗證協定,限制未經授權的裝置通過可 公開訪問的埠連線到LAN。802.1x通過在每個埠建立兩個不同的虛擬接入點來控制網路訪問。一個 接入點是非受控埠;另一個是受控埠。通過單個埠的所有流量對兩個接入點都可用。802.1x會驗證 連線到交換器連線埠的每個使用者裝置,並將連線埠分配到VLAN,然後才可使用交換器或LAN提供 的任何服務。在裝置通過身份驗證之前,802.1x訪問控制僅允許區域網可擴展身份驗證協定 (EAPOL)流量通過裝置所連線的埠。驗證成功後,正常流量可以通過該連線埠。

**注意:**如果交換機從未配置802.1x身份驗證的連線埠接收EAPOL封包,或者如果交換機不支援 802.1x身份驗證,則EAPOL封包會被捨棄,而且不會轉發到任何上游裝置。

# <u>設定</u>

本節提供用於設定本檔案中所述802.1x功能的資訊。

此配置需要執行以下步驟:

- <u>為Catalyst交換機配置802.1x身份驗證</u>。
- <u>設定RADIUS伺服器</u>。
- 將PC客戶端配置為使用802.1x身份驗證。

### <u>網路圖表</u>

本檔案會使用以下網路設定:

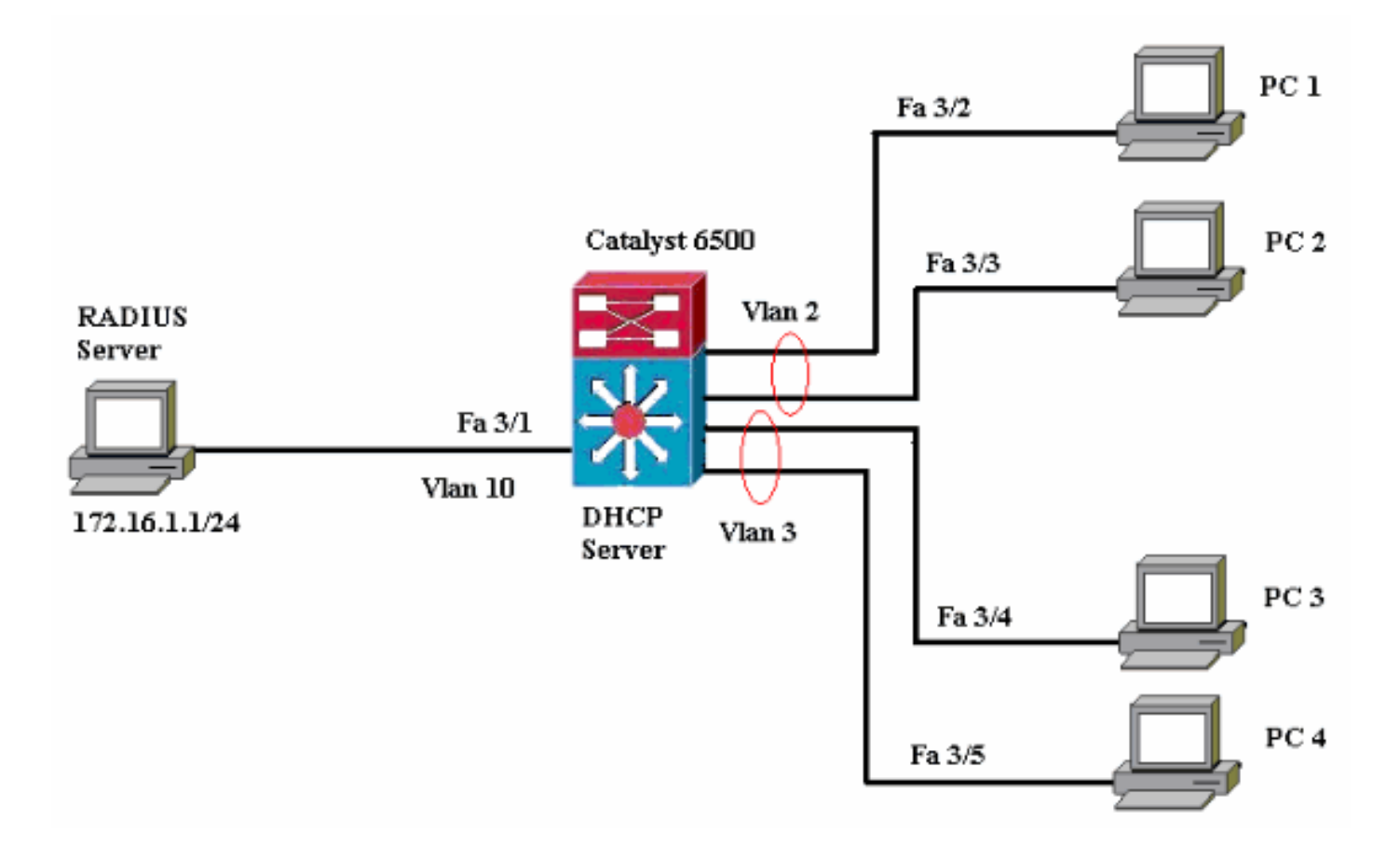

- RADIUS伺服器 執行客戶端的實際身份驗證。RADIUS伺服器會驗證使用者端的身分,並通 知交換器使用者端是否獲得存取區域網路和交換器服務的授權。此處,RADIUS伺服器配置為 身份驗證和VLAN分配。
- Switch 根據客戶端的身份驗證狀態控制對網路的物理訪問。交換器充當使用者端和 RADIUS伺服器之間的中繼(代理)。它從客戶端請求身份資訊,通過RADIUS伺服器驗證該資 訊,並將響應中繼到客戶端。此處,Catalyst 6500交換機也被配置為DHCP伺服器。對動態主 機配置協定(DHCP)的802.1x身份驗證支援允許DHCP伺服器通過將經過身份驗證的使用者身份 新增到DHCP發現過程中來將IP地址分配給不同的終端使用者類別。
- 客戶端 請求訪問LAN和交換機服務並響應交換機請求的裝置(工作站)。這裡,PC 1到4是 請求通過身份驗證的網路訪問的客戶端。PC 1和2使用與VLAN 2相同的登入憑據。同樣,PC 3和4使用VLAN 3的登入憑據。PC客戶端配置為從DHCP伺服器獲取IP地址。

## 配置Catalyst交換機以進行802.1x身份驗證

此交換機配置示例包括:

- •如何在快速乙太網埠上啟用802.1x身份驗證。
- •如何將RADIUS伺服器連線到FastEthernet連線埠3/1後面的VLAN 10。
- •兩個IP池的DHCP伺服器配置,一個用於VLAN 2中的客戶端,另一個用於VLAN 3中的客戶端。
- VLAN間路由,在身份驗證後實現客戶端之間的連線。

有關如何配置802.1x身份驗證的准則,請參閱802.1x基於埠的身份驗證准則和限制。

注意:確保RADIUS伺服器始終在授權埠後連線。

| Catalyst 6500             |  |
|---------------------------|--|
|                           |  |
| Router#configure terminal |  |

Enter configuration commands, one per line. End with CNTL/Z. Router(config) #hostname Cat6K !--- Sets the hostname for the switch. Cat6K(config)#vlan 2 Cat6K(config-vlan)#name VLAN2 Cat6K(config-vlan)#vlan 3 Cat6K(config-vlan)#name VLAN3 !--- VLAN should be existing in the switch for a successful authentication. Cat6K(config-vlan)#vlan 10 Cat6K(config-vlan)#name RADIUS\_SERVER !--- This is a dedicated VLAN for the RADIUS server. Cat6K(config-vlan)#**exit** Cat6K(config-if)#interface fastEthernet3/1 Cat6K(config-if)#switchport Cat6K(config-if)#switchport mode access Cat6K(config-if)#switchport access vlan 10 Cat6K(config-if)#**no shut** !--- Assigns the port connected to the RADIUS server to VLAN 10. !--- Note:- All the active access ports are in VLAN 1 by default. Cat6K(config-if)#exit Cat6K(config)#dot1x system-auth-control !--- Globally enables 802.1x. Cat6K(config)#interface range fastEthernet3/2-48 Cat6K(config-if-range)#switchport Cat6K(config-if-range)#switchport mode access Cat6K(config-if-range)#dot1x port-control auto Cat6K(config-if-range) #no shut !--- Enables 802.1x on all the FastEthernet interfaces. Cat6K(config-if-range)#exit Cat6K(config)#aaa new-model !--- Enables AAA. Cat6K(config)#aaa authentication dot1x default group radius !--- Method list should be default. Otherwise dot1x does not work. Cat6K(config)#aaa authorization network default group radius !--- You need authorization for dynamic VLAN assignment to work with RADIUS. Cat6K(config) #radius-server host 172.16.1.1 !--- Sets the IP address of the RADIUS server. Cat6K(config)#radius-server key cisco !--- The key must match the key used on the RADIUS server. Cat6K(config)#interface vlan 10 Cat6K(config-if)#ip address 172.16.1.2 255.255.255.0 Cat6K(config-if)#**no shut** !--- This is used as the gateway address in RADIUS server !--- and also as the client identifier in the RADIUS server. Cat6K(config-if)#interface vlan 2 Cat6K(config-if)#ip address 172.16.2.1 255.255.255.0 Cat6K(config-if)#no shut !--- This is the gateway address for clients in VLAN 2. Cat6K(config-if)#interface vlan 3 Cat6K(config-if)#ip address 172.16.3.1 255.255.255.0 Cat6K(config-if)#**no shut** !--- This is the gateway address for clients in VLAN 3. Cat6K(config-if)#**exit** Cat6K(config)#ip dhcp pool vlan2\_clients Cat6K(dhcp-config)#network 172.16.2.0 255.255.255.0 Cat6K(dhcp-config)#default-router 172.16.2.1 !--- This pool assigns ip address for clients in VLAN 2. Cat6K(dhcp-config)#ip dhcp pool vlan3\_clients Cat6K(dhcp-config)#network 172.16.3.0 255.255.255.0

Cat6K(dhcp-config)#default-router 172.16.3.1 !--- This pool assigns ip address for clients in VLAN 3. Cat6K(dhcp-config)#**exit** Cat6K(config) **#ip dhcp excluded-address 172.16.2.1** Cat6K(config)**#ip dhcp excluded-address 172.16.3.1** Cat6K(config-if)#**end** Cat6K#**show vlan** VLAN Name Ports Status \_\_\_\_\_ \_\_\_\_\_ \_\_\_\_\_ 1 default active Fa3/2, Fa3/3, Fa3/4, Fa3/5 Fa3/6, Fa3/7, Fa3/8, Fa3/9 Fa3/10, Fa3/11, Fa3/12, Fa3/13 Fa3/14, Fa3/15, Fa3/16, Fa3/17 Fa3/18, Fa3/19, Fa3/20, Fa3/21 Fa3/22, Fa3/23, Fa3/24, Fa3/25 Fa3/26, Fa3/27, Fa3/28, Fa3/29 Fa3/30, Fa3/31, Fa3/32, Fa3/33 Fa3/34, Fa3/35, Fa3/36, Fa3/37 Fa3/38, Fa3/39, Fa3/40, Fa3/41 Fa3/42, Fa3/43, Fa3/44, Fa3/45 Fa3/46, Fa3/47, Fa3/48 2 VLAN2 active 3 VLAN3 active 10 RADIUS\_SERVER active Fa3/1 1002 fddi-default act/unsup 1003 token-ring-default act/unsup 1004 fddinet-default act/unsup 1005 trnet-default act/unsup !--- Output suppressed. !--- All active ports are in VLAN 1 (except 3/1) before authentication.

註:使用Command Lookup Tool(僅供已註冊客戶使用)可獲取本節中使用的命令的詳細資訊。

## <u>設定RADIUS伺服器</u>

RADIUS伺服器配置了靜態IP地址172.16.1.1/24。要為AAA客戶端配置RADIUS伺服器,請完成以 下步驟:

- 1. 在ACS管理視窗中按一下Network Configuration以配置AAA客戶端。
- 2. 按一下AAA clients部分下的Add Entry。

| CISCO SYSTEMS                  | Network Configuration |                       |                    |  |
|--------------------------------|-----------------------|-----------------------|--------------------|--|
| anti il transfill trans        | Select                |                       |                    |  |
| User<br>Setup                  |                       |                       |                    |  |
| Group<br>Setup                 | <b>%</b> Q            | AAA Clients           | ?                  |  |
| 66 SharedProfile<br>Components | AAA Client Hostname   | AAA Client IP Address | Authenticate Using |  |
| Network                        |                       | None Defined          |                    |  |
| System<br>Configuration        |                       | Add Entry Search      |                    |  |

- 3. 將AAA客戶端主機名、IP地址、共用金鑰和身份驗證型別配置為:AAA客戶端主機名=交換機 主機名(Cat6K)。AAA客戶端IP地址=交換機的管理介面IP地址(172.16.1.2)。共用金鑰=交換機 上配置的RADIUS金鑰(cisco)。使用= RADIUS IETF進行驗證。注意:為了正確操作,AAA客 戶端和ACS上的共用金鑰必須相同。金鑰區分大小寫。
- 4. 按一下Submit + Apply以使這些更改生效,如下例所示

| CISCO SYSTEMS                         | Network Configuration                                                                      |
|---------------------------------------|--------------------------------------------------------------------------------------------|
|                                       | Add AAA Client                                                                             |
| User<br>Sotup                         | AAA Client Hostname Cat6K                                                                  |
| Setup<br>Shared Profile<br>Components | AAA Client IP Address                                                                      |
| Network<br>Configuration              | Shared Secret cisco                                                                        |
| Sustem<br>Configuration               | RADIUS Key Wrap                                                                            |
| Interface<br>Configuration            | Key Encryption Key                                                                         |
| Administration<br>Control             | Message Authenticator Code Key                                                             |
| Databases                             | Key Input Format O ASCII ® Hexadecimal                                                     |
| norm Posture<br>Validation            | Authenticate Using RADIUS (IETF)                                                           |
| Network Access                        | Single Connect TACACS+ AAA Client (Record stop in accounting on failure)                   |
| Reports and                           | Log Update/Watchdog Packets from this AAA Client                                           |
| Activity                              | Log RADIUS Tunneling Packets from this AAA Client                                          |
| Documentation                         | Replace RADIUS Port info with Username from this AAA Client                                |
|                                       | □ Match Framed-IP-Address with user IP address for accounting packets from this AAA Client |
|                                       | Submit Submit + Apply Cancel                                                               |

完成以下步驟,設定RADIUS伺服器以進行驗證、VLAN和IP位址分配。

必須為連線到VLAN 2的客戶端以及VLAN 3的客戶端分別建立兩個使用者名稱。為此,將為連線到 VLAN 2的客戶端建立一個使用者user\_vlan2,並為連線到VLAN 3的客戶端建立另一個使用者 user\_vlan3。

**注意:**在此處顯示僅連線到VLAN 2的客戶端的使用者配置。對於連線到VLAN 3的使用者,請遵循 相同的步驟。

1. 要新增和配置使用者,請按一下User Setup並定義使用者名稱和密碼。

| CISCO SYSTEMS                                                                                                    | User Setup                                                                                                    |
|----------------------------------------------------------------------------------------------------|----------------------------------------------------------------------------------------------------|
| ամհնուսմինութ                                                                                                    | Select                                                                                                    |
| User<br>Setup                                                                                                    |                                                                                                    |
| Group<br>Setup                                                                                                    | User: user_vlan2                                                                                                    |
| Shared Profile<br>Components                                                                                                    | Find Add/Edit                                                                                                    |
| Network<br>Configuration                                                                                                    | List users beginning with letter/numbers                                                                                                    |
| System<br>Configuration                                                                                                    | $\underline{A} \xrightarrow{B} C \xrightarrow{D} \xrightarrow{E} \xrightarrow{F} \xrightarrow{G} \xrightarrow{H} \xrightarrow{I} \xrightarrow{J} \xrightarrow{K} \xrightarrow{L} \xrightarrow{M}$ $\underline{N} \xrightarrow{O} \xrightarrow{P} \xrightarrow{Q} \xrightarrow{R} \xrightarrow{S} \xrightarrow{T} \xrightarrow{U} \xrightarrow{V} \xrightarrow{W} \xrightarrow{X} \xrightarrow{Y} \xrightarrow{Z}$ |
| Configuration                                                                                                    | 0123456789                                                                                                    |
| Administration<br>Control                                                                                                    | List all users                                                                                                    |
| External User<br>Databases                                                                                                    | Remove Dynamic Users                                                                                                    |
| Doog Posture<br>Validation                                                                                                    |                                                                                                    |
| Network Access<br>Profiles                                                                                                    | Pack to Help                                                                                                    |
| CISCO SYSTEMS                                                                                                    | User Setup                                                                                                    |
| latililiteantililitea.                                                                                                    | Edit                                                                                                    |
| User<br>Setup                                                                                                    | Edit<br>User: user_vlan2 (New User)                                                                                                    |
| User<br>Setup                                                                                                    | Edit User: user_vlan2 (New User)                                                                                                    |
| User<br>Setup<br>Broup<br>Setup<br>Setup<br>Shared Profile<br>Components                                                                                                    | Edit User: user_vlan2 (New User) Account Disabled                                                                                                    |
| User<br>Setup<br>Setup<br>Setup<br>Shared Profile<br>Components<br>Network<br>Configuration                                                                                                    | Edit User: user_vlan2 (New User) Account Disabled Supplementary User Info                                                                                                    |
| User<br>Setup<br>Broup<br>Setup<br>Setup<br>Shared Profile<br>Components<br>Network<br>Configuration<br>System<br>Configuration                                                                                                    | Edit User: user_vlan2 (New User) Account Disabled Supplementary User Info Real Name user_vlan2                                                                                                    |
| User<br>Setup<br>Setup<br>Setup<br>Setup<br>Shared Profile<br>Components<br>Net work<br>Configuration<br>System<br>Configuration                                                                                                    | Edit User: user_vlan2 (New User)  Account Disabled  Supplementary User Info Real Name user_vlan2 Description Client in VLAN 2                                                                                                    |
| User         Setup         Setup         Shared Profile         Components         Network         Configuration         System         Configuration         Interface         Configuration         Interface         Configuration         Administration                                                                                                    | Edit User: user_vlan2 (New User) Account Disabled Supplementary User Info Real Name User_vlan2 Description Client in VLAN 2                                                                                                    |
| User<br>Setup         Sroup<br>Setup         Shared Profile<br>Components         Image: Shared Profile<br>Components         Image: Shared Profile<br>Components         Image: Shared Profile<br>Configuration         Image: Supple         Image: Supple | Edit User: user_vlan2 (New User) Account Disabled Supplementary User Info Real Name user_vlan2 Description Client in VLAN 2                                                                                                    |
| User         Setup         Setup         Setup         Shared Profile         Components         Net work         Configuration         System         Configuration         System         Configuration         Interface         Configuration         Administration         Control         External User         Databases         Posture         Validation                                                                                                    | Edit User: user_vlan2 (New User)  Account Disabled  Supplementary User Info Real Name User_vlan2 Description Client in VLAN 2  Password Authentication: User Setup                                                                                                    |
| User         Setup         Setup         Shared Profile         Components         Net work         Configuration         System         Configuration         System         Configuration         Interface         Configuration         Interface         Configuration         Interface         Configuration         External User         Databases         Posture         Validation         Validation                                                                                                    | Edit User: user_vlan2 (New User)  Account Disabled  Supplementary User Info Real Name user_vlan2 Description Client in VLAN 2  Password Authentication: ACS Internal Database CiscoSecure PAP (Also used for CHAP/MS-CHAP/ARAP, if the Central field is not checked by                                                                                                    |
| User<br>Setup         Image: Setup         Image: Setup                                                                                    | Edit User: user_vlan2 (New User) Account Disabled  Supplementary User Info Real Name user_vlan2 Description Client in VLAN 2  User Setup Password Authentication: ACS Internal Database CiscoSecure PAP (Also used for CHAP/MS-CHAP/ARAP, if the Separate field is not checked.) Password                                                                                                    |

2. 將客戶端IP地址分配定義為**由AAA客戶端池分配**。輸入在交換機上為VLAN 2客戶端配置的 IP地址池的名稱。

| CISCO SYSTEMS              | User Setup                                                                                                    |
|----------------------------|----------------------------------------------------------------------------------------------------|
| - سىئاللىسىيىلللىس         | Password                                                                                                    |
| User<br>Setup              | When a token server is used for authentication, supplying a<br>separate CHAP password for a token card user allows CHAP<br>authentication. This is especially useful when token caching is<br>enabled. |
| Shared Profile             | Group to which the user is assigned:                                                                                                    |
| Network                    | Default Group                                                                                                    |
| System<br>Configuration    | Callback                                                                                                    |
| Interface<br>Configuration | <ul> <li>Use group setting</li> <li>No callback allowed</li> </ul>                                                                                                    |
| Administration<br>Control  | Callback using this number                                                                                                    |
| 1 External User            | <ul> <li>Dialup client specifies callback number</li> </ul>                                                                                                    |
| 913 Databases              | O Use Windows Database callback settings                                                                                                    |
| Posture<br>Validation      |                                                                                                    |
| Network Access             | Client IP Address Assignment                                                                                                    |
|                            | O Use group settings                                                                                                    |
| Activity                   | C No IP address assignment                                                                                                    |
| Online<br>Decumentation    | C Assigned by dialup client                                                                                                    |
| tanda - poodrienta con     | Assign static IP address                                                                                                    |
|                            | Assigned by AAA client pool vlan2_clients                                                                                                    |

**注意:**只有在此使用者要通過AAA客戶端上配置的IP地址池分配IP地址時,才選擇此選項,並 在框中鍵入AAA客戶端IP地址池名稱。

3. 定義Internet工程任務組(IETF)屬性64和65。確保將值的標籤設定為1,如以下示例所示。 Catalyst將忽略除1以外的任何標籤。為了將使用者分配到特定的VLAN,還必須使用對應的 VLAN name或VLAN 編號定義屬性81。注意:如果使用VLAN name,則應該與交換器中設定 的名稱完全相同。

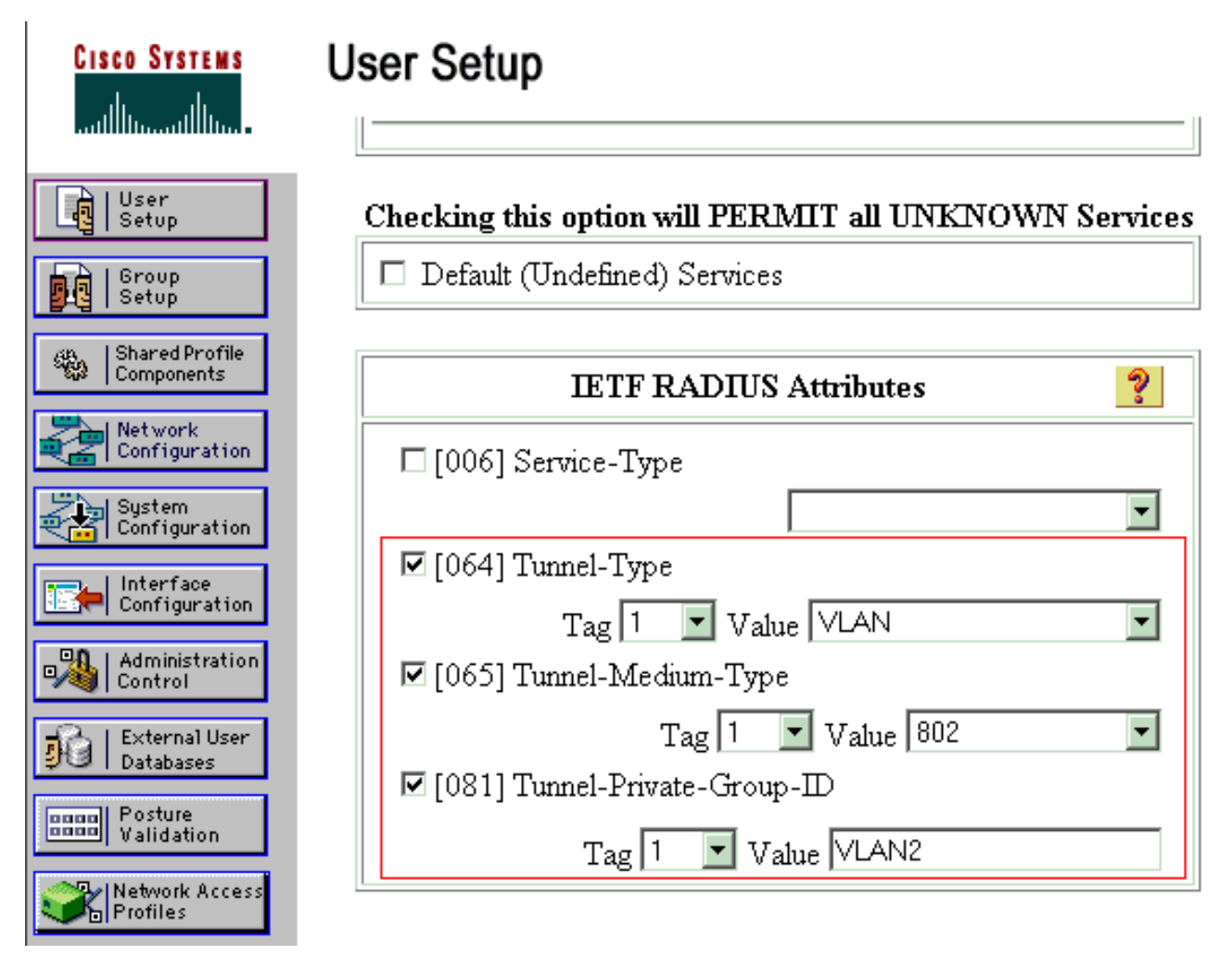

附註: 有關這些IETF屬性的詳細資訊,請參閱<u>RFC 2868:適用於通道通訊協定支援的</u> RADIUS屬性。注意:在ACS伺服器的初始配置中,IETF RADIUS屬性可能無法顯示在使用 者設置中。要在使用者配置螢幕中啟用IETF屬性,請選擇Interface configuration > RADIUS(IETF)。然後,在「使用者」和「組」列中檢查屬性64、65和81。注意:如果未定義 IETF屬性81,並且埠是處於訪問模式的交換機埠,則客戶端可以分配到該埠的訪問VLAN。如 果您已為動態VLAN分配定義了屬性81,並且該埠是處於接入模式的交換機埠,則需要在交換 機上發出命令aaa authorization network default group radius。此命令將連線埠指定給 RADIUS伺服器提供的VLAN。否則,802.1x會在使用者驗證之後將連線埠移至AUTHORIZED狀態 ;但埠仍位於埠的預設VLAN中,連線可能會失敗。如果您已定義屬性81,但您已將連線埠設 定為路由連線埠,則會發生存取阻絕。系統會顯示以下錯誤消息: %DOT1X-SP-5-ERR\_VLAN\_NOT\_ASSIGNABLE: RADIUS attempted to assign a VLAN to Dot1x port FastEthernet3/4 whose

### VLAN cannot be assigned.

## <u>將PC客戶端配置為使用802.1x身份驗證</u>

此範例特定於Microsoft Windows XP Extensible Authentication Protocol(EAP)over LAN(EAPOL)使用者端:

- 1. 選擇Start > Control Panel > Network Connections,然後按一下右鍵Local Area Connection並 選擇Properties。
- 2. 在「General」頁籤下連線時,選中Show icon in notification area。
- 3. 在Authentication頁籤下,選中Enable IEEE 802.1x authentication for this network。
- 4. 將EAP型別設定為MD5-Challenge,如以下示例所示

| Local Area Connection 👔 🔨 🔀 |
|-----------------------------|
|                             |
| User name: testuser         |
| Password:                   |
| Logon domain:               |
| OK Cancel                   |

完成這些步驟,配置客戶端以從DHCP伺服器獲取IP地址。

- 1. 選擇Start > Control Panel > Network Connections,然後按一下右鍵Local Area Connection並 選擇Properties。
- 2. 在General頁籤下,按一下Internet Protocol(TCP/IP),然後按一下Properties。
- 3. 選擇Obtain an IP address automatically。

| Internet Protocol (TCP/IP) Propertie                                                                                | 25 ?                                                                     | X |
|----------------------------------------------------------------------------------------------------|--------------------------------------------------------------------------|---|
| General                                                                                                    |                                                                          |   |
| You can get IP settings assigned autom<br>this capability. Otherwise, you need to a<br>the appropriate IP settings. | natically if your network supports<br>ask your network administrator for |   |
| Obtain an IP address automatical                                                                                    | V                                                                        |   |
| $\square^{\bigcirc}$ Use the following IP address: —                                                                |                                                                          | 1 |
| [P address:                                                                                                    |                                                                          |   |
| S <u>u</u> bnet mask:                                                                                               |                                                                          |   |
| Default gateway:                                                                                                    | and a second second                                                      |   |
| Obtain DNS server address autor                                                                                     | naticallu                                                                | 1 |
| ☐ Use the following DNS server add                                                                                  | dresses:                                                                 |   |
| Preferred DNS server:                                                                                               |                                                                          |   |
| Alternate DNS server:                                                                                               |                                                                          |   |
|                                                                                                    | Ad <u>v</u> anced                                                        |   |
|                                                                                                    | OK Cancel                                                                |   |

# <u>驗證</u>

## <u>PC客戶端</u>

如果配置已正確完成,PC客戶端將顯示彈出提示以輸入使用者名稱和密碼。

1. 按一下提示,此示例顯示

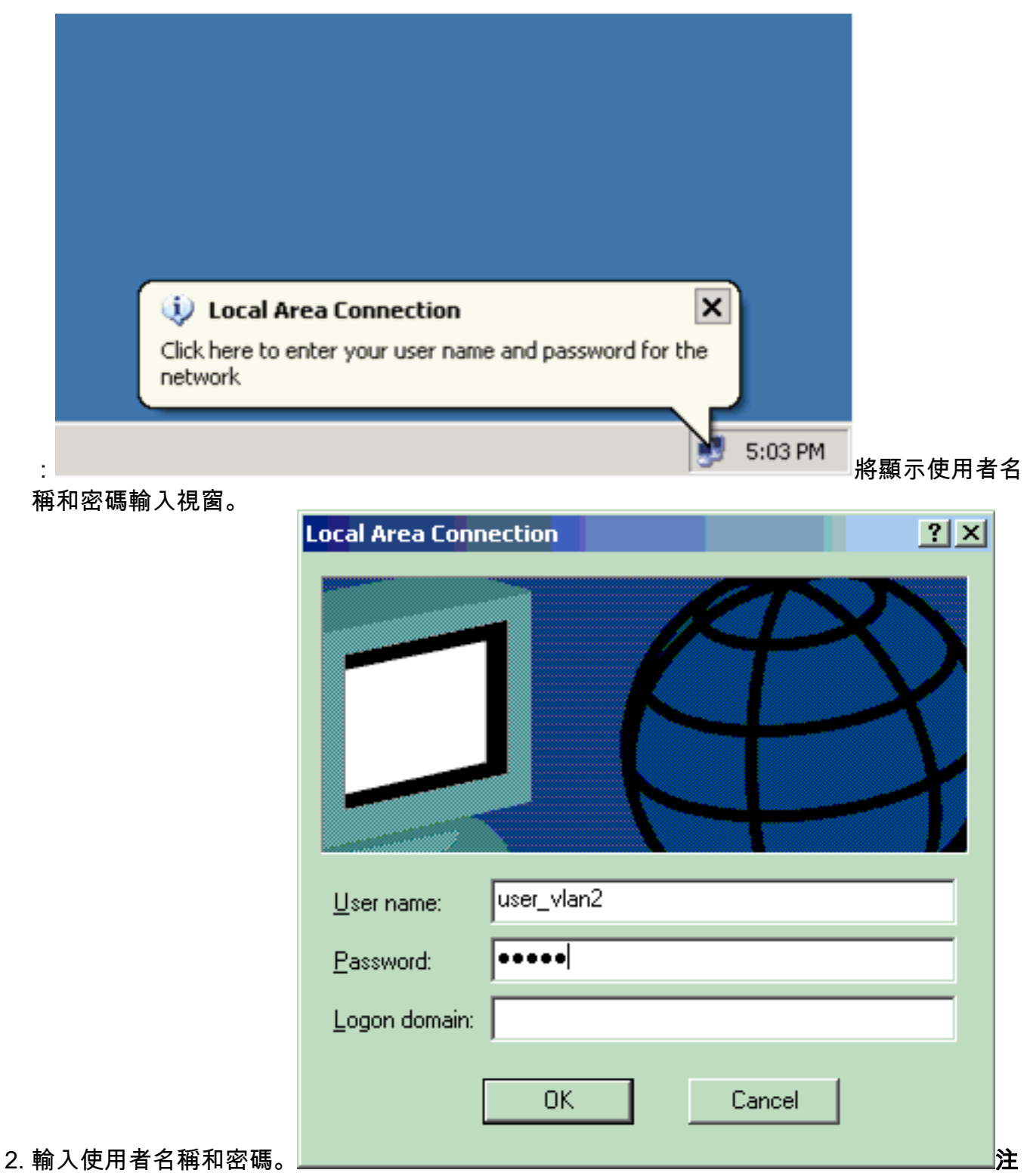

意:在PC 1和2中輸入VLAN 2使用者憑證,在PC 3和4中輸入VLAN 3使用者憑證。

3. 如果未顯示錯誤訊息,請透過常見方法(例如透過存取網路資源和ping)驗證連線。此輸出來自 PC 1,顯示對PC 4成功

C:\WINDOWS\system32\cmd.exe C:\Documents and Settings\Administrator>ipconfig Windows IP Configuration Ethernet adapter Wireless Network Connection: Media State . . . . . . . . . . . Media disconnected Ethernet adapter Local Area Connection: Connection-specific DNS Suffix C:\Documents and Settings\Administrator>ping 172.16.2.1 Pinging 172.16.2.1 with 32 bytes of data: Reply from 172.16.2.1: bytes=32 time<1ms TIL=255 Reply from 172.16.2.1: bytes=32 time<1ms TIL=255 Reply from 172.16.2.1: bytes=32 time<1ms TIL=255 Reply from 172.16.2.1: bytes=32 time<1ms TIL=255 Ping statistics for 172.16.2.1: Packets: Sent = 4, Received = 4, Lost = 0 (0% loss), Approximate round trip times in milli-seconds: Minimum = Oms, Maximum = Oms, Average = Oms C:\Documents and Settings\Administrator>ping 172.16.1.1 Pinging 172.16.1.1 with 32 bytes of data: Reply from 172.16.1.1: bytes=32 time<1ms TIL=127 Reply from 172.16.1.1: bytes=32 time<1ms TIL=127 Reply from 172.16.1.1: bytes=32 time<1ms TIL=127 Reply from 172.16.1.1: bytes=32 time<1ms TIL=127 Ping statistics for 172.16.1.1: Packets: Sent = 4, Received = 4, Lost = 0 (0% loss), Approximate round trip times in milli-seconds: Minimum = 0ms, Maximum = 0ms, Average = 0ms C:\Documents and Settings\Administrator>ping 172.16.3.2 Pinging 172.16.3.2 with 32 bytes of data: Reply from 172.16.3.2: bytes=32 time<1ms IIL=127 Reply from 172.16.3.2: bytes=32 time<1ms IIL=127 Reply from 172.16.3.2: bytes=32 time<1ms IIL=127 Reply from 172.16.3.2: bytes=32 time<1ms IIL=127 Ping statistics for 172.16.3.2: Packets: Sent = 4, Received = 4, Lost = 0 (0% loss), Approximate round trip times in milli-seconds: Minimun = Ons, Maximum = Ons, Average = Ons ping C:\Documents and Settings\Administrator> .請驗證使用者名稱和密碼是否正確 × Local Area Connection

Windows was unable to log you on to the network.

### Catalyst 6500

如果密碼和使用者名稱正確,請驗證交換機上的802.1x埠狀態。

如果出現此錯誤

5:25 PM

### 1. 尋找表示AUTHORIZED的連線埠狀態。 Cat6K#show dot1x

| Sysauthcontrol                    | = | Enabled |
|-----------------------------------|---|---------|
| Dot1x Protocol Version            | = | 1       |
| Dot1x Oper Controlled Directions  | = | Both    |
| Dot1x Admin Controlled Directions | = | Both    |

#### Cat6K#**show dot1x interface fastEthernet 3/2**

| AuthSM State      | = | AUTHENTICATED |
|-------------------|---|---------------|
| BendSM State      | = | IDLE          |
| PortStatus        | = | AUTHORIZED    |
| MaxReq            | = | 2             |
| MultiHosts        | = | Enabled       |
| Port Control      | = | Auto          |
| QuietPeriod       | = | 60 Seconds    |
| Re-authentication | = | Disabled      |
| ReAuthPeriod      | = | 3600 Seconds  |
| ServerTimeout     | = | 30 Seconds    |
| SuppTimeout       | = | 30 Seconds    |
| TxPeriod          | = | 30 Seconds    |

### Cat6K#show dot1x interface fastEthernet 3/4

| AuthSM State      | = | AUTHENTICATED |
|-------------------|---|---------------|
| BendSM State      | = | IDLE          |
| PortStatus        | = | AUTHORIZED    |
| MaxReq            | = | 2             |
| MultiHosts        | = | Enabled       |
| Port Control      | = | Auto          |
| QuietPeriod       | = | 60 Seconds    |
| Re-authentication | = | Disabled      |
| ReAuthPeriod      | = | 3600 Seconds  |
| ServerTimeout     | = | 30 Seconds    |
| SuppTimeout       | = | 30 Seconds    |
| TxPeriod          | = | 30 Seconds    |

#### Cat6K#**show dot1x interface fastEthernet 3/1**

| Default Dot1x Cont | iguration Exists for this interface FastEthernet3/1 |
|--------------------|-----------------------------------------------------|
| AuthSM State       | = FORCE AUTHORIZED                                  |
| BendSM State       | = IDLE                                              |
| PortStatus         | = AUTHORIZED                                        |
| MaxReq             | = 2                                                 |
| MultiHosts         | = Disabled                                          |
| PortControl        | = Force Authorized                                  |
| QuietPeriod        | = 60 Seconds                                        |
| Re-authentication  | = Disabled                                          |
| ReAuthPeriod       | = 3600 Seconds                                      |
| ServerTimeout      | = 30 Seconds                                        |
| SuppTimeout        | = 30 Seconds                                        |
| TxPeriod           | = 30 Seconds                                        |

### 驗證成功後確認VLAN狀態。

### Cat6K#**show vlan**

| VLAN | Name    | Status | Ports                                                                                                    |
|------|---------|--------|----------------------------------------------------------------------------------------------------|
| 1    | default | active | Fa3/6, Fa3/7, Fa3/8, Fa3/9,<br>Fa3/10, Fa3/11, Fa3/12, Fa3/13,<br>Fa3/14, Fa3/15, Fa3/16, Fa3/17,<br>Fa3/18, Fa3/19, Fa3/20, Fa3/21,<br>Fa3/22, Fa3/23, Fa3/24, Fa3/25,<br>Fa3/26, Fa3/27, Fa3/28, Fa3/29,<br>Fa3/30, Fa3/31, Fa3/32, Fa3/33, |

Fa3/34, Fa3/35, Fa3/36, Fa3/37, Fa3/38, Fa3/39, Fa3/40, Fa3/41, Fa3/42, Fa3/43, Fa3/44, Fa3/45, Fa3/46, Fa3/47, Fa3/48 2 VLAN2 active Fa3/2, Fa3/3 3 VLAN3 Fa3/4, Fa3/5 active 10 RADIUS\_SERVER active Fa3/1 1002 fddi-default act/unsup 1003 token-ring-default act/unsup 1004 fddinet-default act/unsup 1005 trnet-default act/unsup *!--- Output suppressed.* 2. 身份驗證成功後,從驗證DHCP繫結狀態。 Router#show ip dhcp binding IP address Hardware address Lease expiration Type 172.16.2.2 0100.1636.3333.9c Mar 04 2007 06:35 AM Automatic Mar 04 2007 06:43 AM 172.16.2.3 0100.166F.3CA3.42 Automatic 172.16.3.2 0100.145e.945f.99 Mar 04 2007 06:50 AM Automatic 172.16.3.3 0100.1185.8D9A.F9 Mar 04 2007 06:57 AM Automatic <u>輸出直譯器工具(僅供已註冊</u>客戶使用)(OIT)支援某些show命令。使用OIT檢視show命令輸出 的分析。

## 疑難排解

收集以下debug命令的輸出,以排解疑難問題:

附註:使用 debug 指令之前,請先參閱<u>有關 Debug 指令的重要資訊</u>。

 debug dot1x events — 啟用由dot1x事件標誌保護的列印語句的調試。 Cat6K#debug dot1x events Dot1x events debugging is on Cat6K# !--- Debug output for PC 1 connected to Fa3/2. 00:13:36: dot1x-ev:Got a Request from SP to send it to Radius with id 14 00:13:36: dot1x-ev:Couldn't Find a process thats already handling the request for this id 3 00:13:36: dot1x-ev:Inserted the request on to list of pending requests. Total requests = 1 00:13:36: dot1x-ev:Found a free slot at slot: 0 00:13:36: dot1x-ev:AAA Client process spawned at slot: 0 00:13:36: dot1x-ev:AAA Clientprocess processing Request Interface= Fa3/2, Request-Id = 14, Length = 15 00:13:36: dot1xev: The Interface on which we got this AAA Request is FastEthernet3/2 00:13:36: dot1x-ev:MAC Address is 0016.3633.339c 00:13:36: dot1x-ev:Dot1x Authentication Status:AAA\_AUTHEN\_STATUS\_GETDATA 00:13:36: dot1x-ev:going to send to backend on SP, length = 6 00:13:36: dot1x-ev:Sent to Bend 00:13:36: dot1x-ev:Got a Request from SP to send it to Radius with id 15 00:13:36: dot1x-ev:Found a process thats already handling therequest for this id 12 00:13:36: dot1x-ev:Username is user\_vlan2; eap packet length = 6 00:13:36: dot1x-ev:Dot1x Authentication Status:AAA\_AUTHEN\_STATUS\_GETDATA 00:13:36: dot1x-ev:going to send to backend on SP, length = 31 00:13:36: dot1x-ev:Sent to Bend 00:13:36: dot1x-ev:Got a Request from SP to send it to Radius with id 16 00:13:36: dot1x-ev:Found a process thats already handling therequest for this id 13 00:13:36: dot1x-ev:Username is user\_vlan2; eap packet length = 32 00:13:36: dot1x-ev:Dot1x Authentication Status:AAA AUTHEN STATUS PASS 00:13:36: dot1x-ev:Vlan name = VLAN2 00:13:37: dot1x-ev:Sending Radius SUCCESS to Backend SM id 16 EAP pkt len = 400:13:37: dot1x-ev:The process finished processing the request

will pick up any pending requests from the queue Cat6K# Cat6K#

!--- Debug output for PC 3 connected to Fa3/4. 00:19:58: dot1x-ev:Got a Request from SP to send it to Radius with id 8 00:19:58: dot1x-ev:Couldn't Find a process thats already handling the request for this id 1 00:19:58: dot1x-ev:Inserted the request on to list of pending requests. Total requests = 1 00:19:58: dot1x-ev:Found a free slot at slot: 0 00:19:58: dot1x-ev:AAA Client process spawned at slot: 0 00:19:58: dot1x-ev:AAA Clientprocess processing Request Interface= Fa3/4, Request-Id = 8, Length = 15 00:19:58: dot1xev:The Interface on which we got this AAA Request is FastEthernet3/4 00:19:58: dot1x-ev:MAC Address is 0014.5e94.5f99

00:19:58: dot1x-ev:Dot1x Authentication Status:AAA\_AUTHEN\_STATUS\_GETDATA
00:19:58: dot1x-ev:going to send to backend on SP, length = 6
00:19:58: dot1x-ev:Sent to Bend
00:19:58: dot1x-ev:Got a Request from SP to send it to Radius with id 9
00:19:58: dot1x-ev:Found a process thats already handling therequest
for this id 10
00:19:58: dot1x-ev:Username is user\_vlan3; eap packet length = 6
00:19:58: dot1x-ev:Dot1x Authentication Status:AAA\_AUTHEN\_STATUS\_GETDATA

00:19:58: dot1x-ev:going to send to backend on SP, length = 31

00:19:58: dot1x-ev:Sent to Bend

00:19:58: dot1x-ev:Got a Request from SP to send it to Radius with id 10 00:19:58: dot1x-ev:Found a process thats already handling therequest

for this id 11

00:19:58: dot1x-ev:Username is user\_vlan3; eap packet length = 32 00:19:58: dot1x-ev:Dot1x Authentication Status:AAA\_AUTHEN\_STATUS\_PASS 00:19:58: dot1x-ev:Vlan name = 3

00:19:58: dot1x-ev:Sending Radius SUCCESS to Backend SM - id 10 EAP pkt len = 4
00:19:58: dot1x-ev:The process finished processing the request
will pick up any pending requests from the queue
Cat6K#

#### • debug radius — 顯示與RADIUS關聯的資訊。

Cat6K#**debug radius** 

Radius protocol debugging is on Cat6K#

!--- Debug output for PC 1 connected to Fa3/2. 00:13:36: RADIUS: ustruct sharecount=1 00:13:36: RADIUS: Unexpected interface type in nas\_port\_format\_a 00:13:36: RADIUS: EAPlogin: length of radius packet = 85 code = 1 00:13:36: RADIUS: Initial Transmit FastEthernet3/2 id 17 172.16.1.1:1812, Access-Request, len 85 00:13:36: Attribute 4 6 AC100201 00:13:36: Attribute 61 6 0000000 00:13:36: Attribute 1 12 75736572 00:13:36: Attribute 12 6 000003E8 00:13:36: Attribute 79 17 0201000F 00:13:36: Attribute 80 18 CCEE4889 00:13:36: RADIUS: Received from id 17 172.16.1.1:1812, Access-Challenge, len 79 00:13:36: Attribute 79 8 010D0006 00:13:36: Attribute 24 33 43495343 00:13:36: Attribute 80 18 C883376B 00:13:36: RADIUS: EAP-login: length of eap packet = 6 00:13:36: RADIUS: EAPlogin: got challenge from radius 00:13:36: RADIUS: ustruct sharecount=1 00:13:36: RADIUS: Unexpected interface type in nas\_port\_format\_a 00:13:36: RADIUS: EAP-login: length of radius packet = 109 code = 1 00:13:36: RADIUS: Initial Transmit FastEthernet3/2 id 18 172.16.1.1:1812, Access-Request, len 109 00:13:36: Attribute 4 6 AC100201 00:13:36: Attribute 61 6 00000000 00:13:36: Attribute 1 12 75736572 00:13:36: Attribute 12 6 000003E8 00:13:36: Attribute 24 33 43495343 00:13:36: Attribute 79 8 020D0006 00:13:36: Attribute 80 18 15582484 00:13:36: RADIUS: Received from id 18 172.16.1.1:1812, Access-Challenge, len 104 00:13:36: Attribute 79 33 010E001F 00:13:36: Attribute 24 33 43495343 00:13:36: Attribute 80 18 0643D234 00:13:36: RADIUS: EAP-login: length of eap packet = 31 00:13:36: RADIUS: EAPlogin: got challenge from radius 00:13:36: RADIUS: ustruct sharecount=1 00:13:36: RADIUS: Unexpected interface type in nas\_port\_format\_a 00:13:36: RADIUS: EAP-login: length of radius packet = 135 code = 1 00:13:36: RADIUS: Initial Transmit FastEthernet3/2 id 19 172.16.1.1:1812, Access-Request, len 135 00:13:36: Attribute 4 6 AC100201 00:13:36: Attribute 61 6 00000000 00:13:36: Attribute 1 12 75736572 00:13:36: Attribute 12 6 000003E8 00:13:36: Attribute 24 33 43495343 00:13:36: Attribute 79 34 020E0020 00:13:36: Attribute 80 18 E8A61751 00:13:36: RADIUS: Received from id 19 172.16.1.1:1812, Access-Accept, len 124 00:13:36: Attribute 64 6 0100000D 00:13:36: Attribute 65 6 01000006 00:13:36: Attribute 81 8 01564C41 00:13:36: Attribute 88 15 766C616E 00:13:36: Attribute 8 6 FFFFFFFE 00:13:36:

Attribute 79 6 030E0004 00:13:36: Attribute 25 39 43495343 00:13:36: Attribute 80 18 11A7DD44 00:13:36: RADIUS: EAP-login: length of eap packet = 4 Cat6K# Cat6K# !--- Debug output for PC 3 connected to Fa3/4. 00:19:58: RADIUS: ustruct sharecount=1 00:19:58: RADIUS: Unexpected interface type in nas\_port\_format\_a 00:19:58: RADIUS: EAP-login: length of radius packet = 85 code = 1 00:19:58: RADIUS: Initial Transmit FastEthernet3/4 id 11 172.16.1.1:1812, Access-Request, len 85 00:19:58: Attribute 4 6 AC100201 00:19:58: Attribute 61 6 00000000 00:19:58: Attribute 1 12 75736572 00:19:58: Attribute 12 6 000003E8 00:19:58: Attribute 79 17 0201000F 00:19:58: Attribute 80 18 0001AC52 00:19:58: RADIUS: Received from id 11 172.16.1.1:1812, Access-Challenge, len 79 00:19:58: Attribute 79 8 010B0006 00:19:58: Attribute 24 33 43495343 00:19:58: Attribute 80 18 23B9C9E7 00:19:58: RADIUS: EAP-login: length of eap packet = 6 00:19:58: RADIUS: EAP-login: got challenge from radius 00:19:58: RADIUS: ustruct sharecount=1 00:19:58: RADIUS: Unexpected interface type in nas\_port\_format\_a 00:19:58: RADIUS: EAP-login: length of radius packet = 109 code = 1 00:19:58: RADIUS: Initial Transmit FastEthernet3/4 id 12 172.16.1.1:1812, Access-Request, len 109 00:19:58: Attribute 4 6 AC100201 00:19:58: Attribute 61 6 00000000 00:19:58: Attribute 1 12 75736572 00:19:58: Attribute 12 6 000003E8 00:19:58: Attribute 24 33 43495343 00:19:58: Attribute 79 8 020B0006 00:19:58: Attribute 80 18 F4C8832E 00:19:58: RADIUS: Received from id 12 172.16.1.1:1812, Access-Challenge, len 104 00:19:58: Attribute 79 33 010C001F 00:19:58: Attribute 24 33 43495343 00:19:58: Attribute 80 18 45472A93 00:19:58: RADIUS: EAP-login: length of eap packet = 31 00:19:58: RADIUS: EAP-login: got challenge from radius 00:19:58: RADIUS: ustruct sharecount=1 00:19:58: RADIUS: Unexpected interface type in nas\_port\_format\_a 00:19:58: RADIUS: EAP-login: length of radius packet = 135 code = 1 00:19:58: RADIUS: Initial Transmit FastEthernet3/4 id 13 172.16.1.1:1812, Access-Request, len 135 00:19:58: Attribute 4 6 AC100201 00:19:58: Attribute 61 6 00000000 00:19:58: Attribute 1 12 75736572 00:19:58: Attribute 12 6 000003E8 00:19:58: Attribute 24 33 43495343 00:19:58: Attribute 79 34 020C0020 00:19:58: Attribute 80 18 37011E8F 00:19:58: RADIUS: Received from id 13 172.16.1.1:1812, Access-Accept, len 120 00:19:58: Attribute 64 6 0100000D 00:19:58: Attribute 65 6 01000006 00:19:58: Attribute 81 4 0133580F 00:19:58: Attribute 88 15 766C616E 00:19:58: Attribute 8 6 FFFFFFE 00:19:58: Attribute 79 6 030C0004 00:19:58: Attribute 25 39 43495343 00:19:58: Attribute 80 18 F5520A95 00:19:58: RADIUS: EAPlogin: length of eap packet = 4 Cat6K#

# 相關資訊

- 運行CatOS軟體的Catalyst 6500/6000的IEEE 802.1x身份驗證配置示例
- 在Cisco Catalyst交換機環境中部署適用於Windows NT/2000伺服器的Cisco Secure ACS的准则
- RFC 2868:適用於通道通訊協定支援的RADIUS屬性
- 配置IEEE 802.1X基於埠的身份驗證
- LAN 產品支援
- LAN 交換技術支援
- 技術支援與文件 Cisco Systems